### To All Officers/BOI exporters/CHA

#### GUIDELINE FOR PAPERLESS PROCESS TO BE FOLLOWED BY EXPORTERS WHEN CLEARING RAW MATERIALS (WHICH ARE NOT LIABLE FOR ANY CUSTOMS TAXES) IMPORTED BY BOI EXPORTERS E.E.F. 20<sup>TH</sup> APRIL 2020

All BOI Approved Exporters and Customs House Agents (CHA) are hereby instructed to follow the following paperless process for clearance of **imported raw materials** by BOI exporters, with effect from 20<sup>th</sup> April 2020.

#### 1. Submission of the electronic Bills of Lading

(a) The Ship's Agents and Freight Forwarders shall continue the current practice to submit the electronic Bills of Lading to the ASYCUDA System.

#### 2. Submission of the electronic Customs Declarations

- (a) Customs House Agents shall continue the current practice of submitting the electronic Customs Declarations (e-CusDec) to the ASYCUDA System.
- (b) Customs House Agents shall also attach <u>clear scan copies</u> of the Commercial Invoice/Bill of Lading or air way bill/ Delivery Order or freight arrival notice and other necessary documents to e-CusDec. The codes and the descriptions of the documents that should be scanned and attached are given in Table 1.
- (c) If the import of raw materials with machinery (non-raw materials) importer should upload the CusDec and shall process under the normal procedure as customs taxes are payable for non-raw materials.
- (d) How to upload scan documents is given at, http://www.customs.gov.lk/

Click on the icon. Next click on Downloads>Guides>Paperless>5. How to upload digitally signed scan documents.

(e) Customs House Agents are not required to submit hard copies of e-CusDec to the relevant BOI offices under this procedure.

#### 3. Payment of relevant levies (Not applicable for this procedure)

- (a) The Importer or the Customs House Agent shall pay the full amount assessed against e-CusDecs using the e-Payment system established by Customs in collaboration with Lank Pay. These may include CESS payments etc.
- (b) It is not necessary to re-check the ASYCUDA System for payment confirmation since the system is updated electronically with the receipt of the payment message from Lanka Pay.
- (c) Banks connected to the Customs Online System is given in Table 2.

(d) Payment of taxes for non-raw material is not applicable for this paperless import documentation of import raw materials by the Exporters under this process.

However BOI will introduce paperless documentation for the clearance of non-raw material (machinery) which are liable to pay customs taxes under the phase 3 paperless documentation projects in due cause.

#### 4. Processing of the e-CusDecs' at the Colombo BOI Office

Once the e-CusDec is submitted to the ASYCUDA System (the payment is successfully made), the Customs House Agent/Exporter should send an email indicating the correct CusDec no and the office code etc. Attached format (Annex 'A') can be used for many CUSDECs as appropriate.

Emails/WhatsApp should be sent to;

CBBI1/CBBI2 CusDecs : Mr. R. Janaranga - 0772031507 plimp@boi.lk

Relevant officer of BOI shall refer the message to an officer in the relevant WhatsApp Group created for this purpose as CBBI1 and CBBI2 for necessary action.

Relevant officer shall give the Release Order to the e-CusDec.

NB – Please note that BOI will inform the details of which this procedure will be introduced in Katunayake, Biyagama & other service centers in due course.

### 5. Status of the e-CusDec

- (a) CHA can view the status of the e-CusDec (whether the release order has been given or not) in the AsyWorld system itself.
- (b) Alternatively, AsyWorld system will inform the status of the Import e-CusDec via a SMS/email for those who have registered for the facility.
- (c) How to register for the SMS facility is given at http://www.customs.gov.lk/

Click on the icon. Next click on Downloads>Application forms> Application for Goods Clearance SMS Service.

- (d) Duly filled form should be mailed to nadeekap@boi.lk for registration. Format of the SMS is 988894 + mobile Number
- (e) If you wish to receive an email the company may nominate an email id to <u>nadeekap@boi.lk</u>

#### 6. Amendments to e-CusDec

- (a) In the event of any discrepancy or disagreement with the details provided in e-CusDec, the BOI officer shall inform the same to the Customs House Agent by calling over the number given in the email/SMS/WhatsApp message.
- (b) If the Customs House Agent agrees with the suggestions BOI officer shall amend e-CusDec as instructed by his/her superiors.
- (c) Under this procedure charges or penalties shall not be imposed for amending the e-CusDec.

(d) In the event, the Customs House Agent does not agree with the suggestions of the BOI officer such e-CusDec shall be processed under the normal procedure.

#### 7. Electronic Release Messages to the Port Terminals

- (a) The ICT Division shall also ensure that the e-Release Message shall be duly transmitted to the relevant Port Terminal from the ASYCUDA System for all e-CusDecs' released by the Superintendent of Customs.
- (b) The relevant Port Terminal Operator shall release the container to the Customs House Agent based only on the e-Release Message received from the ASYCUDA System.
- (c) The relevant Port Terminal Operators are not required to ask for the signature and rubber stamp of the Customs Officers on the hard copy of the Delivery Order.

#### 8. Gate passes at the BOI Colombo office

- (a) The ASYCUDA System has been developed to facility the generating of Gate Pass for containers by the Customs House Agent themselves.
- (b) BOI officers shall have the sole authority to determine the final destination of the relevant container.
- (c) Soon after the release order is given, the system will automatically generate the gate pass. BOI officers shall retrieve the gate pass and insert the DESTINATION and shall keep a dot "." in the places assigned for the Truck Number/Trailer Number and the CHA number and save the gate pass.

| Name |           | Designation | Mobile no |  |  |
|------|-----------|-------------|-----------|--|--|
| Mr   | Ratnayake | DD          | 773671073 |  |  |
| Mr   | Wedage    | DD          | 714416364 |  |  |
| Mr   | Thilak    | DD          | 718464195 |  |  |
| Ms   | Inoshika  | AD          | 714416344 |  |  |
| Mr   | Sanath    | AD          | 716849688 |  |  |
| Ms   | Neena     | EA          | 774977722 |  |  |
| Ms   | Harshani  | EA          | 714892448 |  |  |
| Ms   | Sureka    | EA          | 773952417 |  |  |
| Mr   | Keerthi   | EA          | 714422477 |  |  |
| Ms   | Rasika    | EA          | 713913002 |  |  |
| Mr   | Hashan    | EA          | 777641205 |  |  |

(d) Nominated BOI officers to generate the gate passes are given below;

The Customs House Agent should key-in the Truck Number/Trailer Number and the CHA number to the ASYCUDA System and generate the Gate Pass.

(e) The procedure to generate the Gate Pass by the BOI officers and the Customs House Agent is given in the Annex 1.

### 9. NCT Gate function

- (a) The Preventive Officers manning the NCT Gate shall key-in the Customs Seal Number and generate the NCT Gate Pass.
- (b) The Inspector of Customs manning the NCT Gate shall check the truck details and the container details against the NCT Gate Pass and allow the truck to move through the gate.

### 10. Retaining of the BOI hard copies

(a) Hard copy of the relevant BOI CusDec shall be retained with the Customs House Agent and they shall be handed over to the BOI once notified.

#### **11. Release of shipments from verification centers**

(a) Importer/CHA should generate a hard copy of the released e-CusDec, and submit it to the verification officers along with Packing list, Cart Note and any other relevant documents for verification, updating of the verified details & releasing of the cargo.

### **13.** Cash sheet generation

(a) The Cash Sheets will be generated in the same manner presently done.

#### 14. Responsibility of officers of Customs, Customs House Agents and Importers

- (a) The importer and Customs House Agents shall be responsible for the genuineness of the all the scan documents attached to the e-CusDec.
- (b) In the event of submission of false or forged scan documents, the relevant importer and the Customs House Agent shall be dealt with severely in terms of the provision of the Customs Ordinance.
- (c) The officers of BOI processing the e-CusDec based on such false or forged scan documents without the paper copy shall not be held responsible.

This procedure becomes operative since 20<sup>th</sup> April 2020 and remain in force. The Executive Director Investor Servicers may take suitable actions to notify all concerned.

## 15. Help Desk

# BOI

| Documentation                |              |                       |
|------------------------------|--------------|-----------------------|
| Mr. T. Vinopa SDD (Import)   | -0778097865  | <u>vinopat@boi.lk</u> |
| Mr. Gamini Rathnayake, DD    | -0773671073  | ratnayakeg@boi.lk     |
| Mr. Ajith Wedage DD          | - 0714416364 | wedagea@boi.lk        |
| Mr. H E G D Thilakarathne    | - 0718464195 | <u>thilakh@boi.lk</u> |
| Validation                   |              |                       |
| Mr.R. Janranga MA            | - 0772031507 | <u>plimp@boi.lk</u>   |
| SMS/mail Registration        |              |                       |
| Mrs. Nadeeka Hewaarachchi EA | -0714416370  | nadeekap@boi.lk       |
|                              |              |                       |
| SL Customs                   |              |                       |
| Dr. T.Mahaulpatha SC         | - 0761480950 |                       |
| Mr. A Weeraman SC            | - 0716901907 |                       |

## Director General of Board of Investment of Sri Lanka

# Table 1. Codes and Descriptions for the scan documents

| CODE | DESCRIPTION                                                           |
|------|-----------------------------------------------------------------------|
| 001  | Authorized letter of the company                                      |
| 002  | Commercial Invoice                                                    |
| 003  | Delivery Order (DO)                                                   |
| 004  | Bill of Ladings                                                       |
| 005  | Letter of Credit (LC) or other documents relating to terms of payment |
| 006  | Freight Receipt                                                       |
| 007  | Insurance Payment Receipt /conformation                               |
| 008  | Packing List                                                          |
| 009  | Working sheet                                                         |
| 010  | Certificates of Origin                                                |
| 011  | Load Port Survey Report                                               |
| 012  | De Registration Certificate                                           |
| 013  | Cancelation of first Registration                                     |
| 014  | Pre Shipment Inspection Certificate                                   |
| 015  | Emission Standards and safety measures certificate                    |
| 016  | Vehicle Permit                                                        |
| 017  | Carnet Certificate                                                    |
| 018  | Import Control License                                                |
| 019  | Pro forma Invoice                                                     |
| 020  | Product Literature/Catalogues                                         |
| 021  | Consumer Affairs Authority Registration Form for MRP                  |
| 022  | SLSI Certificate                                                      |

| 023 | Fumigation Certificates                                                 |
|-----|-------------------------------------------------------------------------|
| 024 | TRC Approval                                                            |
| 025 | National Medicines Regulatory Authority Approval (NMRA Approval)        |
| 026 | Defense Ministry Approval                                               |
| 027 | Atomic Energy Authority Approval                                        |
| 028 | Central Environmental Authority Approval                                |
| 029 | National Film Corporation Approval                                      |
| 030 | Phytosanitary Certificate                                               |
| 031 | Plant Quarantine Certificate / Approval                                 |
| 032 | Animal Quarantine Certificate / Approval                                |
| 033 | Waiver Approval Letters under Section 19 of Customs Ordinance           |
| 034 | Certificates of Origin for Preferential Rates                           |
| 035 | Approval for Concessions (As per the List of Concessions in Schedule A) |

| CODE | DESCRIPTION                              |  |  |  |  |
|------|------------------------------------------|--|--|--|--|
| 036  | BOI Approvals for payment of taxes       |  |  |  |  |
| 037  | Free Re-Importation Certificate          |  |  |  |  |
| 038  | Advance Rulings Obtained                 |  |  |  |  |
| 039  | Previous Classification Advices Obtained |  |  |  |  |
| 040  | Forest Department Certificate            |  |  |  |  |
| 041  | Archaeological Department Certificate    |  |  |  |  |
| 042  | Agriculture Department Certificate       |  |  |  |  |
| 043  | Fisheries Ministry Approvals             |  |  |  |  |
| 044  | Drug Control Board Certificate           |  |  |  |  |
| 045  | Diplomatic Cargo Clearance Certificate   |  |  |  |  |
| 046  | Bill of Store                            |  |  |  |  |
| 047  | Bill of Sight                            |  |  |  |  |
| 048  | BOI Engineering Approval                 |  |  |  |  |
| 049  | BOI Environmental Approval               |  |  |  |  |
| 050  | BOI Investment Approval                  |  |  |  |  |
| 051  | Coconut Development Authority            |  |  |  |  |
| 052  | Department of Wildlife Conservation      |  |  |  |  |
| 053  | Fisheries & Aquatic Resources            |  |  |  |  |
| 054  | Geological Survey & Mines Bureau         |  |  |  |  |
| 055  | Ministry of Agriculture                  |  |  |  |  |
| 999  | Other                                    |  |  |  |  |

Table 2. Banks connected to LPOPP for SL Customs payments

| Bank Name                        |
|----------------------------------|
| Sampath Bank PLC                 |
| Commercial Bank PLC              |
| Amana Bank                       |
| Cargills Bank                    |
| Nations Trust Bank PLC           |
| Hatton National Bank PLC         |
| Seylan Bank PLC                  |
| Public Bank                      |
| NDB                              |
| NSB                              |
| DFCC Bank                        |
| Pan Asia Banking Corporation PLC |
| Deutsche Bank                    |
| Peoples Bank                     |

#### Annex 1

### Generating Customs gate passes from the ASYCUDA System by the CHA

CHA should follow the following instructions to generate the Customs gate pass.

1. Click on "Document Library" as shown below.

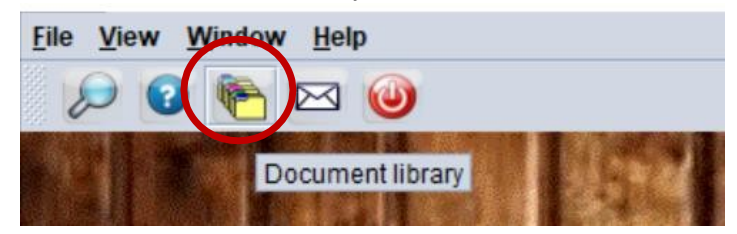

2. Next, click on the drop-down list of the "Asycuda" > Container Management > Container Pass Document > "Find".

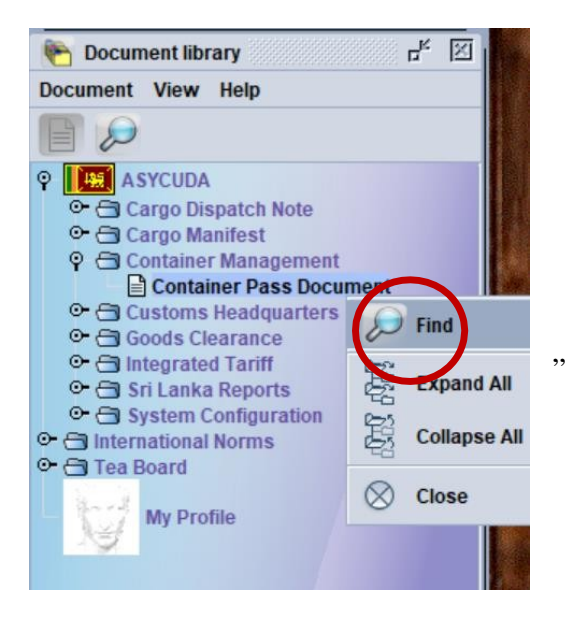

 Indicate the relevant search parameters in the Container Pass Document Finder Dialog: Box" as shown below. Next click on the finder icon

Example: Your Cusdec Number is CBHQ1-I-43736 of 25/03/2020.

| Name                | criteria    | value #1 | value #2 |
|---------------------|-------------|----------|----------|
| Document Status     | all         |          |          |
| Customs Office Code | starts with | CHBQ     |          |
| Cont. Pass Serial   | all         |          |          |
| Cont. Pass Number   | all         |          |          |
| Cont. Pass Date     | all         |          |          |
| SAD Year            | equals      | 2020     |          |
| SAD Number          | equal       | 43736    |          |
| SAD Serial          | all         |          |          |
| SAD Date            | all         |          |          |
| Container Number    | all         |          |          |
| Destination         | all         |          |          |
| Seal Number         | all         |          |          |
| Seal Time           | all         |          |          |
| Arrival Time        | all         |          |          |
| Declarant           | all         |          |          |

4. Dialog box will show details of all Container Passes related to the relevant CusDec.

Right Click on the relevant Container Pass select "DOC Center Modification"

| ntaiı | ner Pass | Docun                                           | nent fir                                                                 | nder                                                                                               |                                                                                                    |                                                                                                    |                                                                                                    |                                                                                                    |                                                                                                    |                                                                                                    |                                                                                                    |                                                                                                    | rk 🗵                                                                                                    |
|-------|----------|-------------------------------------------------|--------------------------------------------------------------------------|----------------------------------------------------------------------------------------------------|----------------------------------------------------------------------------------------------------|----------------------------------------------------------------------------------------------------|----------------------------------------------------------------------------------------------------|----------------------------------------------------------------------------------------------------|----------------------------------------------------------------------------------------------------|----------------------------------------------------------------------------------------------------|----------------------------------------------------------------------------------------------------|----------------------------------------------------------------------------------------------------|----------------------------------------------------------------------------------------------------|
| Or    | ne docum | ent fou                                         | Ind! Ple                                                                 | ease se                                                                                            | lect                                                                                                    | a docum                                                                                                    | ent and se                                                                                                    | lect an a                                                                                                    | action from t                                                                                                    | he                                                                                                    | local menu                                                                                                    |                                                                                                    |                                                                                                    |
| . C   | CPN N    | Cont.                                           | Pass                                                                     | SAD                                                                                                |                                                                                                    | SAD N                                                                                                    | SAD Date                                                                                                    | Carg                                                                                                    | Destination                                                                                                    |                                                                                                    | Container Num.                                                                                                    |                                                                                                    | . Declaran                                                                                                    |
| P     | 73145    | 29/03/                                          | 2020                                                                     | 2020                                                                                               | 1                                                                                                    | 43736                                                                                                    | 27/03/2                                                                                                    | CICT                                                                                                    | EXEMPTED                                                                                                    |                                                                                                    |                                                                                                    |                                                                                                    |                                                                                                    |
|       |          |                                                 |                                                                          |                                                                                                    | 8                                                                                                    | View                                                                                                    | Center Mo                                                                                                    | dificatio                                                                                                    |                                                                                                    |                                                                                                    |                                                                                                    |                                                                                                    |                                                                                                    |
|       |          |                                                 |                                                                          |                                                                                                    | Ĩ                                                                                                    | Detai                                                                                                    | 13                                                                                                    |                                                                                                    |                                                                                                    |                                                                                                    |                                                                                                    |                                                                                                    |                                                                                                    |
|       | Or<br>Or | ntainer Pass<br>One docum<br>C CPN N<br>P 73145 | ntainer Pass Docun<br>One document fou<br>C CPN N Cont<br>P 73145 29/03/ | ntainer Pass Document fir<br>One document found! Ple<br>C CPN N Cont. Pass .<br>P 73145 29/03/2020 | ntainer Pass Document finder<br>One document found! Please se<br>C CPN N Cont. Pass SAD<br>P 73145 29/03/2020 2020 | ntainer Pass Document finder<br>One document found! Please select<br>C CPN N Cont. Pass SAD<br>P 73145 29/03/2020 2020 I | ntainer Pass Document finder<br>One document found! Please select a docum<br>C CPN N Cont. Pass SAD SAD N<br>P 73145 29/03/2020 2020 1 43736<br>View<br>Doc 0 | ntainer Pass Document finder<br>One document found! Please select a document and se<br>C CPN N Cont. Pass SAD SAD N SAD Date<br>P 73145 29/03/2020 2020 I 43736 27/03/2<br>View<br>DOC Center Mod | ntainer Pass Document finder<br>One document found! Please select a document and select an<br>C CPN N Cont. Pass SAD SAD N SAD Date Carg<br>P 73145 29/03/2020 2020 I 43736 27/03/2 CICT<br>View<br>DOC Center Modification<br>Details | ntainer Pass Document finder<br>One document found! Please select a document and select an action from t<br>C CPN N Cont. Pass SAD SAD N SAD Date Carg Destination<br>P 73145 29/03/2020 2020 I 43736 27/03/2 CICT EXEMPTED<br>View<br>DOC Center Modification<br>Details | ntainer Pass Document finder<br>One document found! Please select a document and select an action from the<br>C CPN N Cont. Pass SAD SAD N SAD Date Carg Destination<br>P 73145 29/03/2020 2020 I 43736 27/03/2 CICT EXEMPTED<br>View<br>DOC Center Modification<br>Details | Intainer Pass Document finder   One document found! Please select a document and select an action from the local menu   C CPN N Cont. Pass SAD SAD N SAD Date Carg Destination Container Num.   P 73145 29/03/2020 2020 I 143736 127/03/2 ICICT EXEMPTED MSKU7616035   View Image: Content Modification Image: Content Modification Image: Content Modification Image: Content Modification   Image: Details Image: Content Modification Image: Content Modification Image: Content Modification | Intainer Pass Document finder   One document found! Please select a document and select an action from the local menu   C CPN N Cont. Pass SAD SAD N SAD Date Carg Destination Container Num   P 73145 29/03/2020 2020 1 43736 127/03/2 CICT EXEMPTED MSKU7616035   View View View DOC Center Modification Details Details |

5. "Container Pass Document – DOC Center Modification" will appear.

Type the Lorry Number and the Trailer Number in the respective fields as shown below.

| / 93 80 1                            | 0                             |         |              |               |            | 100 %    |
|--------------------------------------|-------------------------------|---------|--------------|---------------|------------|----------|
| ASYC                                 | JDA                           |         |              |               |            | <u>.</u> |
| Stop Container                       |                               | Registr | ation Number | P 73145       | 29/03/2020 |          |
| CUSDEC Information<br>Customs Office | CBHQ1 Colombo Head Quater     | 'S      | Importer     | 1040722597000 |            |          |
| CUSDEC Reference                     | 2020   43736                  |         |              |               | LC         |          |
| CUSDEC Date                          | 27/03/2020                    |         | Declarant    | 686502525     |            |          |
|                                      |                               |         |              | K LOGISTIC    |            |          |
| DOC CENTER-                          |                               |         |              |               |            |          |
| Container No.                        | MSKUF616035                   | 2       | Vessel Name  | MAERSK SALALA | H          |          |
| Cargo Handler                        | СІСТ                          | -       | Destination  | EXEMPTED      |            |          |
| Truck No.                            |                               |         | I railer No. |               |            |          |
| acknowledge rece                     | ipt of Customs Container Pass |         | Issued By:   |               |            |          |

Ensure the Lorry Number and the Trailer Numbers are correct. Next click on the

eye icon ( on the top left hand corner .

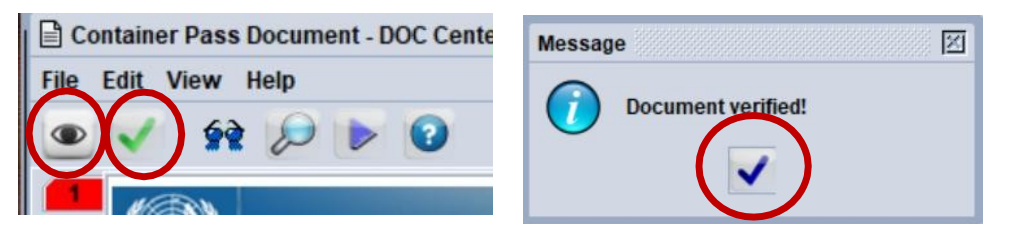

Document verified message will appear as shown below. Click on the blue

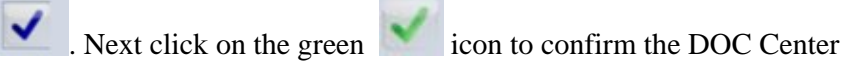

Modification.

Click on the Blue Color icon on the right bottom Corner in the "Transaction Completed" Dialog box to print the gate pass.

| Transaction o | completed                                                            | ×     |
|---------------|----------------------------------------------------------------------|-------|
|               | DOC Center Modification is done.<br>Document Ref: P 73145 29/03/2020 |       |
| ₽ Pri         | nt Container Pass Document                                           |       |
| 0             | -                                                                    | 💌 🖬 💌 |

Hand over this gate pass to the NCT gate Customs staff.